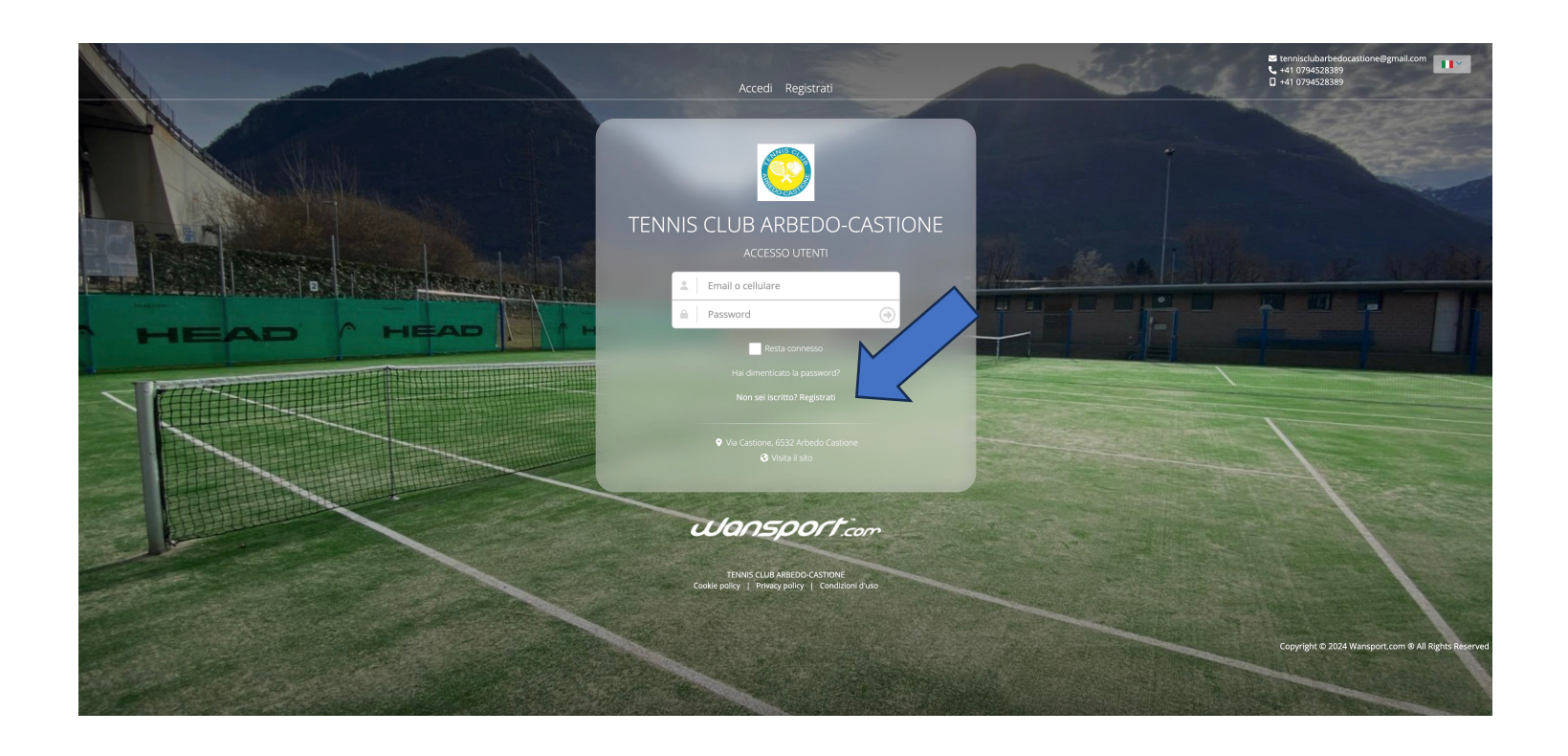

Cliccare su NON SEI ISCRITTO? REGISTRATI

| TENNIS CLUB ARBEDO-CASTIONE |                      |                                                                                                    |                                                                    |   |  |      |
|-----------------------------|----------------------|----------------------------------------------------------------------------------------------------|--------------------------------------------------------------------|---|--|------|
| 1 Benvenuto                 | 2 Crea II tuo accour | nt 3 Verifica account                                                                                                    | 4 Registrazione completata                                         |   |  | -    |
| Ti diamo il be              | nvenuto              | Privato Socie                                                                                                    | tà                                                                 |   |  | - Ar |
|                             | $\longrightarrow$    | Cognome                                                                                                    | p                                                                  |   |  |      |
|                             | $\longrightarrow$    | Giorno • Mese • • • • • • • • • • • • • • • • • •                                                                                                    | <ul> <li>Anno</li> </ul>                                           |   |  |      |
|                             |                      | Donna Uomo Altro Dichiaro di aver letto e di accettare le condizioni Informativa sul trattamento dei dati personali Accetto Per proseguire è necessario accettare le conduciori di | di utilizzo del servizio e<br>usa del servizio e la privacy policy |   |  |      |
|                             |                      | Torna alla ho                                                                                                    | ome page Procedi                                                   |   |  |      |
|                             | Jula                 | <b>NSPORT</b> .com                                                                                                    |                                                                    | - |  |      |

Inserire NOME, COGNOME, DATA DI NASCITA, GENERE e cliccare su ACCETTA e poi PROCEDI

|                            | CLUB ARBEDO-C      | CASTIONE                                                                                                    |                                 | and the second |                                                     |
|----------------------------|--------------------|----------------------------------------------------------------------------------------------------|---------------------------------|----------------|-----------------------------------------------------|
| Benvenuto                  | 2 Crea il tuo acco | count 3 Verifica account                                                                                        | (4) Registrazione completata    | 1 Tomas        | Cardon a                                            |
| Perfetto<br>vorresti acceo |                    | Email  Svizzera (+41)  Password  Soggius password di almeno 8 carateri e che conten  muscole  Conferma password | ga numeri e lettere maluscole e |                |                                                     |
|                            |                    | Torna all                                                                                                    | a home page Procedi             |                |                                                     |
|                            | We                 | ansport com                                                                                                    |                                 |                |                                                     |
|                            | T<br>Cookie pol    | TENNIS CLUB ARBEDO-CASTIONE<br>olicy   Privacy policy   Condizioni d'uso                                        | and the second second           |                |                                                     |
|                            |                    |                                                                                                    |                                 |                | Copyright © 2024 Wansport.com © All Rights Reserved |

Inserire EMAIL, TELEFONO, PASSWORD e CONFERMA PASSWORD e cliccare su PROCEDI

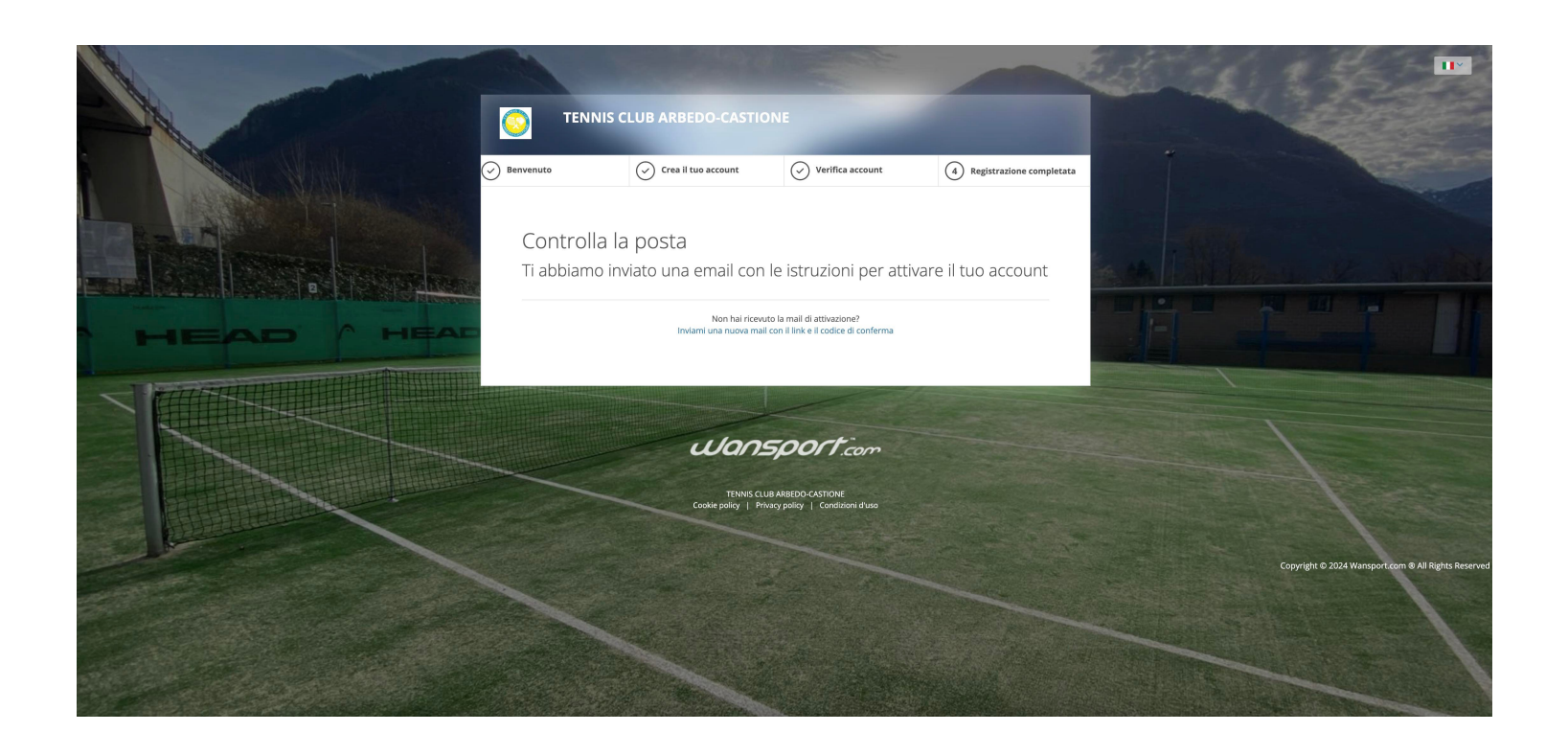

# Controllare la posta email

Ciao,

Benvenuto su tcarbedocastione.wansport.com!

Per poter utilizzare tutte le funzionalità che <u>Wansport.com</u> ti offre devi verificare il tuo account.

inserisci il seguente codice nella schermata di verifica dell'app

128347

oppure, se stai utilizzando la versione web di Wansport.com clicca qui

Cliccare su CLICCA QUI

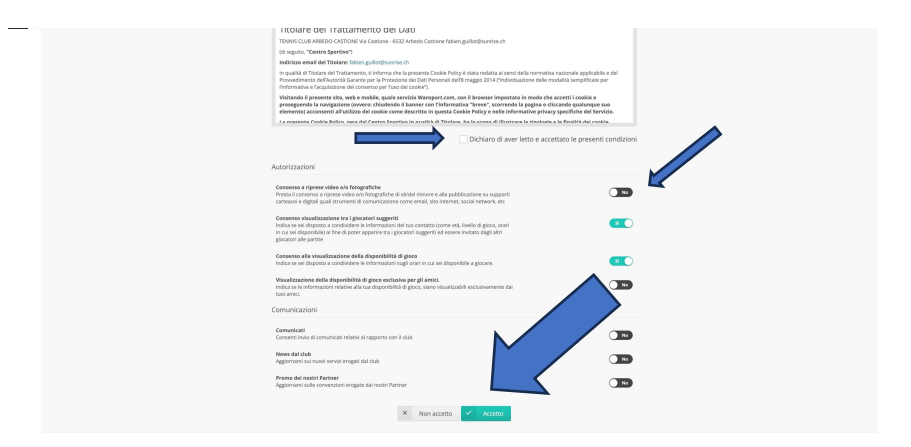

Selezionare le AUTORIZZAZIONI come lo desideri e cliccare su ACCETTO

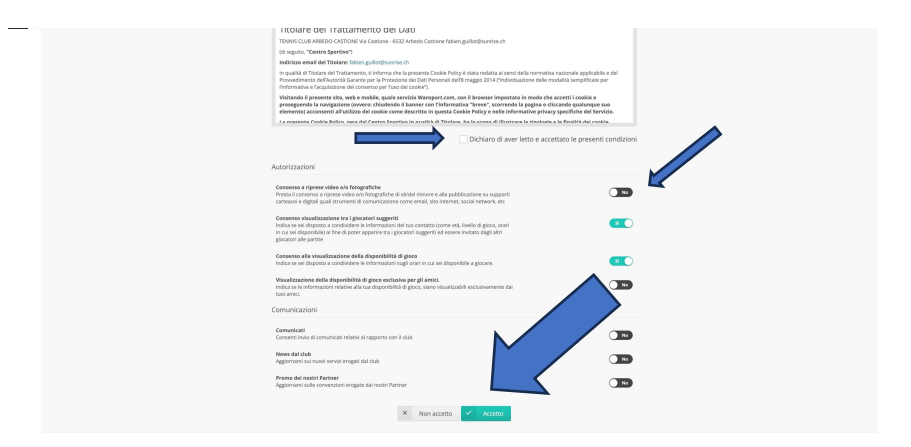

Selezionare le AUTORIZZAZIONI come lo desideri e cliccare su ACCETTO

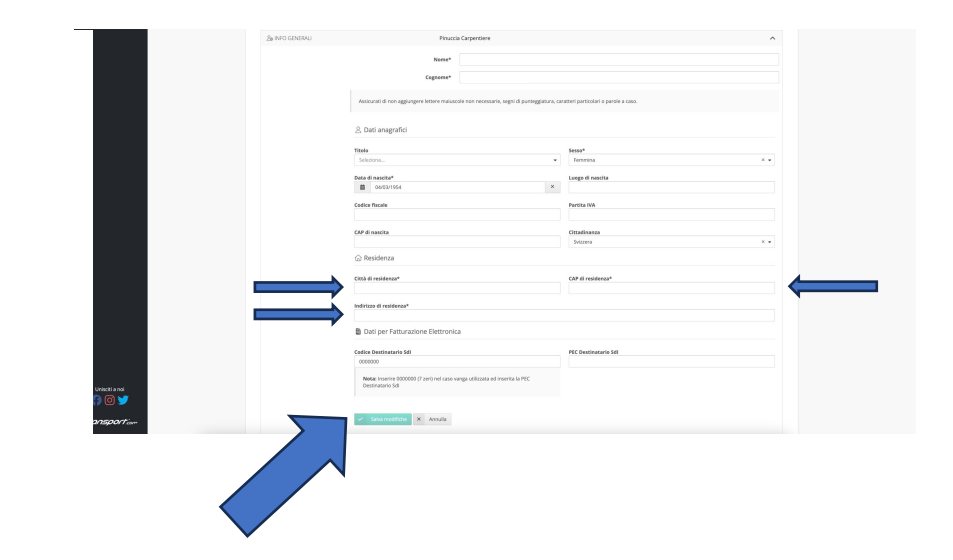

# Inserire CITTÀ, CAP, INDIRIZZO DI RESIDENZA e cliccare su SALVA MODIFICHE